## 수강허가 신청 매뉴얼(학생용)

| < 수강 변경(정정) 기간 >                                             |                                                                                                    |                                                                                |  |  |  |  |  |
|--------------------------------------------------------------|----------------------------------------------------------------------------------------------------|--------------------------------------------------------------------------------|--|--|--|--|--|
| 구분                                                           | 일정                                                                                                    | 비고                                                                             |  |  |  |  |  |
| 수강 변경                                                        | 3. 6.(수) ~ 3. 8.(금)         수강신청 방법과           10:00 - 17:00         수강신청 방법과                                                                                |                                                                                |  |  |  |  |  |
| 수강허가 신청                                                      | 3. 6.(수) ~ 3. 7.(목)<br>10:00 - 17:00                                                                                                    | 종합정보시스템>수업업무>신청업무><br>수강허가신청                                                   |  |  |  |  |  |
| - 수강하고자 ㅎ<br>- 수강인원 초고<br>- DU실용영어(1<br>타단대 수업을<br>- 글쓰기기초 교 | 나는 과목의 여석이 있을 경우 변경 기간 <sup>0</sup><br>나로 수강신청이 불가할 경우 >> 온라인 -<br>-) 교과목은 학과 또는 단대 개설 수업을<br>- <mark>신청하고자 하는 경우에는 수강허가를</mark><br>- 과목은 여석이 있는 경우 타단대 수업 - | 에 수강신청 가능<br>수강허가 신청(담당교수 승인 필요)<br>수강하여야 하며, 졸업 등의 사유로<br>신청할 수 있음<br>수강신청 가능 |  |  |  |  |  |

1. 수강허가 신청 기간: 3. 6.(수) 10:00 ~ 3. 7.(목) 17:00

- 2. 수강허가 과목 수 및 신청 방법
- 가. 허가 신청 과목 수: 제한 없음
- 나. 신청 방법(5. 시스템 화면 참조)
- 1) 신청

종합정보시스템 로그인 ▶ 수업업무 ▶ 신청업무 ▶ 수강허가신청 ▶ 과목검색(수강번호, 교수명, 과목명 중 택1) ▶ 희망 과목 선택 후 수강허가신청 클릭 ▶ 사유입력 ▶ 수강허가 신청 클릭 ▶ 닫기

- 2) 확인
- 가) 종합정보시스템 로그인 ▶ 수업업무 ▶ 신청업무 ▶ 수강허가신청 ▶ 수강허가신청내역 상태 표시 확인
- 나) 상태 설명

| 상태                                                   | 신 청         | 승 인          | 처 리        | 미 처 리                                                                               |  |  |  |
|------------------------------------------------------|-------------|--------------|------------|-------------------------------------------------------------------------------------|--|--|--|
| 설명                                                   | 담당교수<br>미확인 | 수강허가신청<br>승인 | 수강신청<br>완료 | 신청학점 초과, 시간 중복, 기이수과목 등 미처리 사유에<br>해당될 경우 미처리(수강허가신청 불가 항목, 유의사항, 처<br>리불가 사례 등 참고) |  |  |  |
| * 신청학점 초과, 시간 중복 등에 따라 미처리된 수강허가서 승인 건은 본인이 수강변경(정정) |             |              |            |                                                                                     |  |  |  |
| 기가 내(~3, 8(극) 17:00까지) 오류사항에 대해 조치하여야 수강신청 <처리> 가능   |             |              |            |                                                                                     |  |  |  |

3. 수강허가신청 처리 절차

| 구 분   | 내 용                                                                                                    |
|-------|----------------------------------------------------------------------------------------------------|
| 학 생   | 수강허가서 온라인 신청                                                                                                    |
| 담당교수  | 수강허가서 승인기간(3. 7.(목) 20:00까지) 내 승인 처리                                                                                                    |
| 학사지원팀 | <ol> <li>① 수강허가서 승인 건에 대한 일괄 수강신청 처리<br/>(1차) 3. 6.(수) 17:00/ (2차) 3. 7.(목) 20:00 이후</li> <li>② 승인처리 기간 후 담당교수 승인 건, 수강허가 입력 오류 등 반영내용은<br/>3. 8.(금) ~17:00까지 추가 처리</li> </ol>                                                                                                    |
| 학 생   | <ul> <li>① 학사지원팀에서 처리 후 본인의 수강허가 신청과목에 대한 처리결과 확인         <ul> <li>종합정보시스템 &gt; 수업업무 &gt; 검색업무 &gt; 학생시간표 또는 수강신청 조회에서<br/>수강신청 전체 내역 최종 확인</li> <li>② 수강허가 승인과목이 처리되지 않아 수강변경이 필요한 경우 <u>3. 8.(금) 17:00까지</u><br/>수강허가 승인된 과목이 처리될 수 있도록 조치(시간중복 과목 삭제 등) 또는<br/>종합정보시스템에서 여석이 있는 과목을 찾아 수강 변경</li> </ul> </li> </ul> |

4. 수강허가 신청 시 유의 사항

- 가. 수강허가 신청 제한 과목: 가상강좌(본교가상, 외부가상, MOOC 포함), DU진로개발, DU직 업선택, NCS취업준비, DU커리어설계, DU취업전략, DU여대생취업전략, DU문화지대, 헌혈 봉사(1)(2), 사회봉사(1)(2) 교과목은 수강허가서 제출 불가
- 나. 담당 교수가 승인하지 않을 경우 해당 과목에 대한 수강허가 신청은 처리되지 않음
- 다. 신청학점 초과, 시간 중복 등에 따라 미처리된 수강허가서 승인 건은 본인이 수강변경(정정) 기간 내 오류사항에 대해 조치하여야 수강신청 처리 가능
  - <u>\* 정정기간(3. 8.(금) 17:00) 이후에는 추가 처리 불가</u>
- 라. 수강허가 신청한 과목의 '상태'를 반드시 확인할 것
  - 반드시 '승인'으로 바뀐 것을 확인 후 기 수강신청 과목 삭제할 것(삭제 후 복구 불가)
  - 수강허가신청 과목의 상태가 '신청', '미승인' 상태에서 기 수강신청한 과목을 삭제하는 경우
  - 수강허가신성 과목의 상태가 신성, 미승인 상태에서 기 수강신성한 과목을 삭제하는 경우
     복구되지 않으니 유의
  - <u>수강허가신청한 과목의 상태가 '승인'이나 처리상태가 '미처리'인 경우에는 미처리 사유에</u> 해당하는 사항을 조치(학생본인)하고 나면 정상적으로 수강신청 처리가 이루어짐
- 마. <u>수강신청 불가 항목</u>
- ① 수업시간을 중복하여 수강신청 할 경우
- ② B학점 이상으로 기이수한 이수한 교과목과 동일한 교과목을 수강신청 할 경우(단, 특별교 육과정의 해외어학연수 및 국내.외 산업체현장실습 교과목 제외, C+이하과목은 재수강으 로 수강신청 가능)
- ③ 수강신청학점이 초과될 경우

- ④ 자유선택 교과목 명 앞의 '\*'표시는 외국인학생만 수강신청이 가능한 과목임
- ⑤ 교직과정을 이수하지 않는 자가 교직교과목을 수강신청 할 경우
- ⑥ <u>소속학부 또는 학과(전공)에 개설된 전공필수 교과목과 명칭이 동일한 교과목을 타 학부</u> <u>학과(전공)에서 수강신청 할 경우</u>
- ⑦ 선수과목 미이수자가 후수과목을 수강신청 하고자 할 경우(단, 선.후수과목 지정은 2011 학년도 이후 입학자 중 특정학과만 적용됨)
- ⑧ 부모가 강의하는 교과목을 자녀가 신청할 경우
- ⑨ 교양 최대 이수가능 학점을 초과하여 신청할 경우
  - 2002~2006학년도 입학자 : 60학점까지 신청 가능
  - · 2007학년도 입학자: 50학점까지 신청 가능→ 단, 공학교육인증 이수자는 56학점까지 신청 가능
  - · 2008~2010학년도 입학자: 45학점까지 신청 가능→ 단, 공학교육인증 이수자는 56학점까지 신청 가능
  - · 2011~2015학년도 입학자: 44학점까지 신청 가능 → 단, 공학교육인증 이수자는 56학점까지 신청
  - · 2016학년도 입학자부터: 50학점까지 신청 가능 → 단, 공학교육인증 이수자는 56학점까지 신청 가능
  - 2024학년도 입학자부터: 50학점까지 신청 가능
- 바. 수강허가서 작성 유의사항(처리불가 사례 예시 등)
  - 과거에 이수하여 이미 성적취득이 되어 있는 과목을 신청한 경우
  - → 성적이 B-를 이상이면 수강허가서 처리 불가, C+이하면 <재수강>이 됨.
  - → <재수강>으로 성적을 재취득할 경우 학점이 이중으로 가산되지 않으므로 취득학점 산정 시 유의해야 함
  - (예) 총 취득학점이 120학점인 학생이 이미 이수한 3학점 과목을 재수강으로 다시 3학점
     을 취득한 경우 → 총 취득학점은 120학점으로 유지됨. 단 실격(F)한 과목을 재수강
     한 경우 총 취득학점에 가산
  - 이미 수강신청된 과목과 시간중복인 과목을 신청한 경우 → 시간중복으로 처리 불가
  - 학기별 수강신청 가능학점까지 수강신청을 해 놓은 상태에서 수강허가서를 제출한 경우
     → 수강학점 초과로 처리 불가
  - 교양 수강신청 가능학점을 초과하여 교양과목을 신청한 경우 → 교양학점 초과로 처리 불가

5. 시스템 화면

가. 신청화면

종합정보시스템 로그인 ▶ ① 수업업무 ▶ ② 신청업무 ▶ ③ 수강허가신청 ▶ ④ 과목검색(수강번호,교수명, 과목명 중 택1) ▶ ⑤ 희망 과목 선택후 수강허가신청 클릭 ▶ ⑥사유입력 ▶ ⑥수강허가신청 클릭 ▶ ⑥닫기

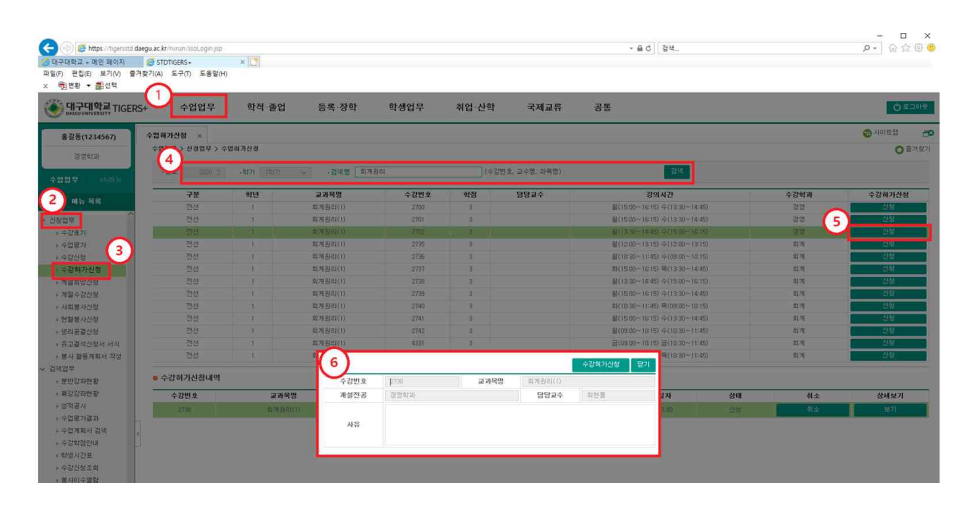

## 나. 확인 화면

종합정보시스템 로그인 ▶ ① 수업업무 ▶ ② 신청업무 ▶ ③ 수강허가신청 ▶ ④ 수강 허가 신청내역 ⑤ 상태 표시 확인 (주의) 수강허가신청한 과목을 취소하고자 할 경우 ⑥ 취소 클릭. 취소 클릭전 한번 더 확인후 클릭할 것)

| 대학교<br>Infication | 5+ (1)+ 업업무     | 학적·졸업               | 법 등록·장학    | 학생업무   | 취업 산학 | 국제교류           | 공통                                |          | Q 로그아운 |
|-------------------|-----------------|---------------------|------------|--------|-------|----------------|-----------------------------------|----------|--------|
| 1234567)          | 4214768 x       |                     |            |        |       |                |                                   | · 사이트앱 🗗 |        |
| (영화)과             | 수법법부 > 신생법부 > 수 | 2법허기신경              |            |        |       |                |                                   |          | O 8787 |
| MsRE              | ·연토 2020 ()     | • <b>413 </b> 14(3) | • - 검색명 회계 | 원리     | (수    | 강변호, 교수명, 과목명) | 정색                                |          |        |
|                   | 7분              | 학년                  | 교과옥명       | 수강변호   | 학점    | 담당교수           | 강의시간                              | 수감학과     | 수강해가신청 |
| 제뉴 옥북             | 전선              | 1                   | 회계원리(1)    | 2700   | 3     |                | 副(15:00~16:15) 令(13:30~14:45)     | 222      | 신청     |
| ^                 | 전선              | 1                   | 회개왕리(1)    | 2701   | 3     |                | 圖(15:00~16:15) 中(13:30~14:45)     | 22       | 신성     |
| 21                | 전선              | 1                   | 並지원리(1)    | 2702   | 3     |                | ᡜ(13:30−14:45)                    | 경영       | 신성     |
| 271               | 전선              |                     | 회재원리(1)    | 2735   | 3     |                | 器(12:00~13:15) ⊕(12:00~13:15)     | 如게       | 신성     |
| *                 | 전선              | 1                   | 並게원리(1)    | 2736   | 3     |                | 器(10:30~11:45) ⊕(09:00~10:15)     | 외계       | 신성     |
| 988 (3)           | 전선              | 1                   | 최재원리(1)    | 2737   | 3     |                | 组(15:00~16:15) 码(13:30~14:45)     | 封게       | 신성     |
| 망신성               | 전선              | 1                   | 희제원리(1)    | 2738   | 3     |                | 翁(13:30~14:45) ≏(15:00~16:15)     | 后间       | 신청     |
| 강신청               | 전선              | 1                   | 如제約리(1)    | 2739   | 3     |                | 第(15:00~16:15) 今(13:30~14:45)     | \$274    | 신청     |
| F신성               | 전선              | 1                   | 회재원리(1)    | 2740   | 3     |                | \$1(10:30~11:45) \$1(03:00~10:15) | 회계       | 신청     |
| 사신청               | 전선              | 1                   | 如제원리(1)    | 2741   | -3    |                | 部(15:00~18:15) ⊕(13:30~14:45)     | 회계       | 신청     |
| <b>광신청</b>        | 전전              | 1                   | 如제お리(1)    | 2742   | 3     |                | 握(09:00~10:15) ≑(10:30~11:45)     | \$171    | 신청     |
| 석신청서 서식           | 전선              | 1                   | 회계원리(1)    | 4331   | 3     |                | 쿱(09:00~10:15) 쿱(10:30~11:45)     | \$27     | 신성     |
| 등계획서 작성           | 전선              | 1                   | 회계원리(1)    | 4489   | 3     |                | 组H(09:00~10:15) 年(10:30~11:45)    | 如河       | 신청     |
| 9758429           | o 수강허가신청내역      | 4                   |            |        |       |                | 0                                 |          |        |
| 갑좌현황              | 수감변호            | 22                  | 191        | 개성전    | R     | 담당교            | 수 신성일자 (5) 상태                     | 취소       | 상세보기   |
| 4공시               | 2702            | 4116                | URI/IN     | ActeAt | -     |                |                                   | 0        | 11.21  |